# Dechrau defnyddio Pro

Mewngofnodi

# **Getting started in Pro**

Logging on

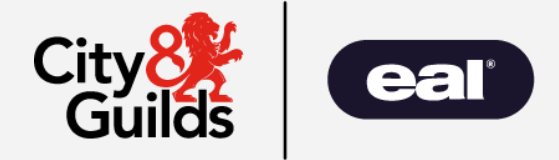

## Rhestr termau yn Pro Glossary of Terms in Pro

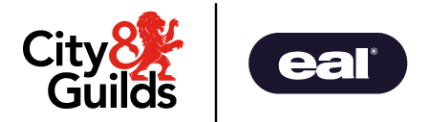

| EPA Pro term     | What it means for QW                                                                                                    |
|------------------|----------------------------------------------------------------------------------------------------|
| Provider         | Training Centre, College, Work Based Learning Centre                                                                                 |
| Primary User     | The main contact for the training centre.<br>The primary user can create multiple sub-users to register and follow learners progress |
| Apprentice       | Learner                                                                                                    |
| Standard         | Qualification                                                                                                    |
| External AO ID   | Learner's Enrolment Number (ENR) with C&G                                                                                            |
| EPA (IEPA)       | External Assessor (EA)                                                                                                    |
| Gateway          | Ready for External Assessment - this triggers allocation of an EA to the learner by C&G                                              |
| Planning Meeting | Virtual meeting to agree dates for external assessment elements with EA, if required                                                 |
| Assessment Plan  | Schedule of dates for events - these are visible on your Pro dashboard                                                               |
| Assessment Event | External Assessment                                                                                                    |

## Mewngofnodi ar Pro Logging on to Pro

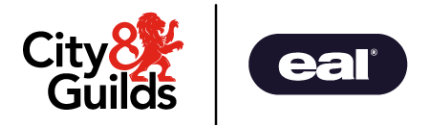

- Bydd prif gyswllt y ganolfan hyfforddi yn cael e-bost sy'n dweud sut mae mewngofnodi.
- Y wefan yw www.epa.cityandguilds.com

- The primary contact for the training centre will receive an email with details on how to log in.
- The website is www.epa.cityandguilds.com.

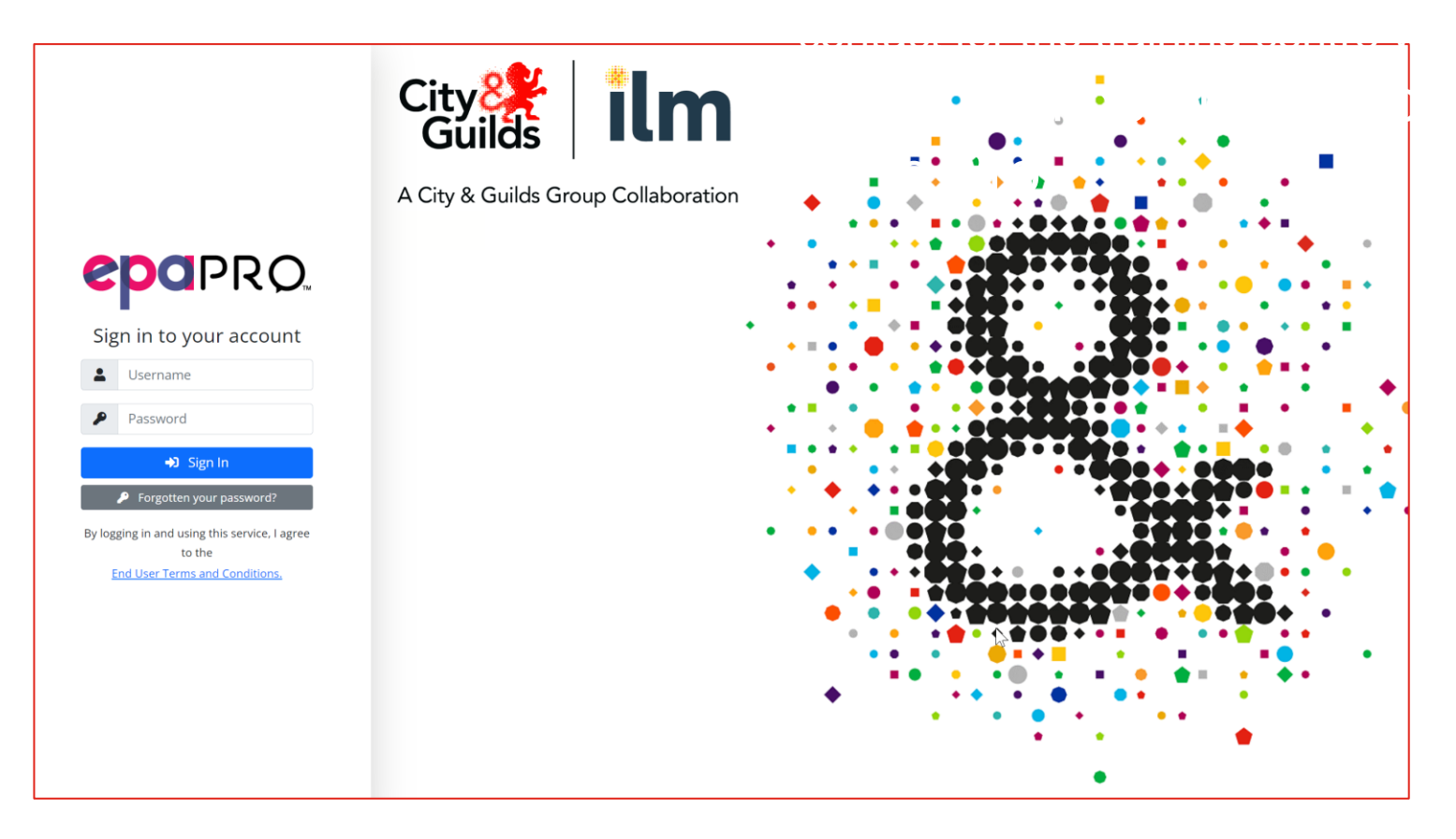

## Mewngofnodi ar Pro Logging on to Pro

- Bydd Proyn agor ar sgrin dangosfwrdd.
- Ar yr ochr chwith mae Dewislen sy'n eich cyfeirio at y gwahanol dasgau y byddwch chi'n eu cyflawni

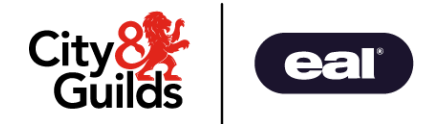

- Pro will open on a dashboard screen.
- On the left-hand side there is a Menu list which directs you to the various tasks you will perform.

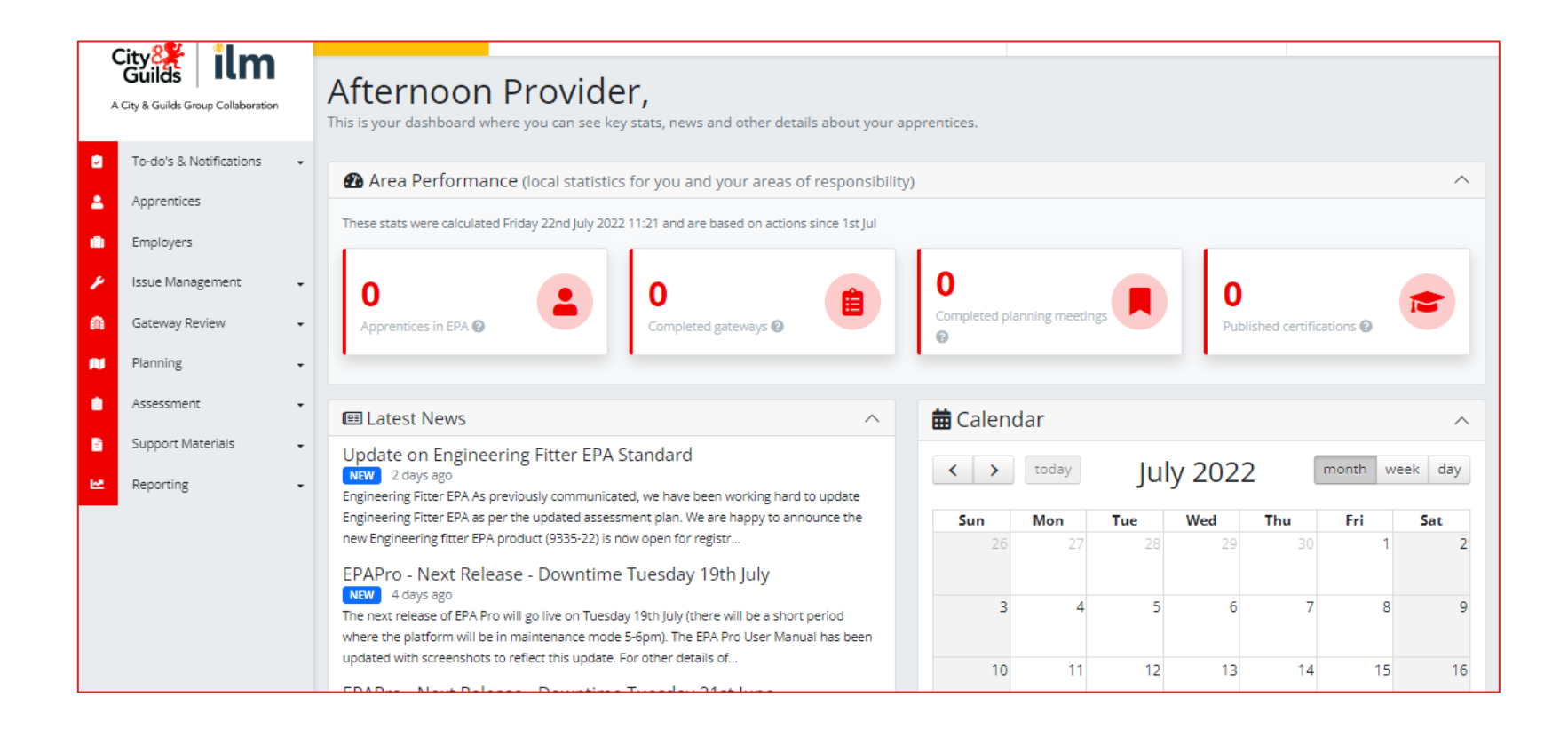

# Dechrau defnyddio Pro

Canllaw ar olygu a chreu defnyddwyr

# **Getting started in Pro**

Guide to editing and creating users

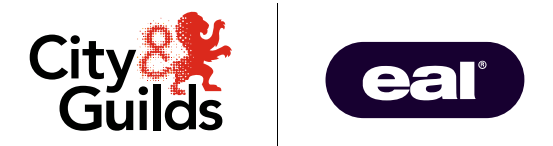

### Golygu eich proffil defnyddiwr & chreu defnyddwyr newydd Editing Your User Profile and Creating New Users

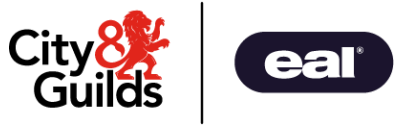

- Wrth fewngofnodi ar Proy tro cyntaf efallai y byddwch am olygu eich proffil ac ychwanegu defnyddwyr eraill, neu is-ddefnyddwyr.
- Yng nghornel dde uchaf y Dangosfwrddfe welwch eich enw a saeth cwymprestr.
- O'r fan hon fe welwch restr o opsiynau.

- When you first log on to Pro you may want to edit your profile and add other, or sub-users.
- In the top right-hand corner of the Dashboard you will see your name with a drop-down arrow.
- From here you will see a list of options.

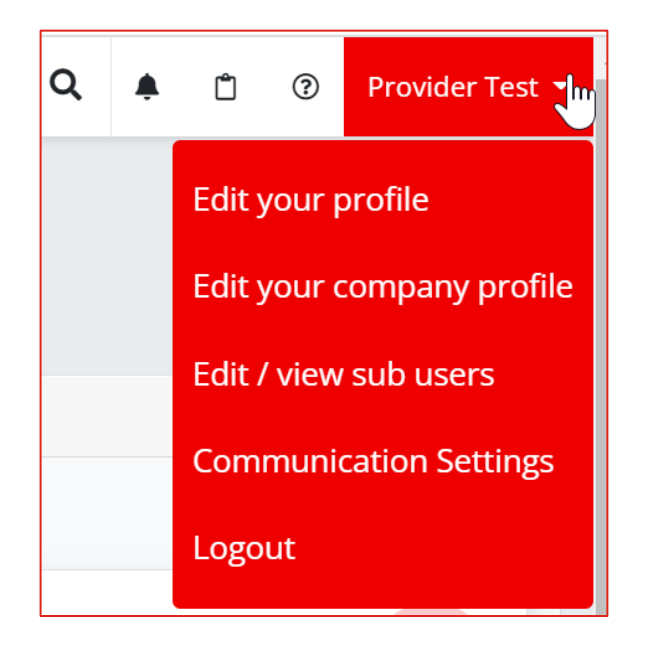

### Golygu eich proffil defnyddiwr Editing Your User Profile

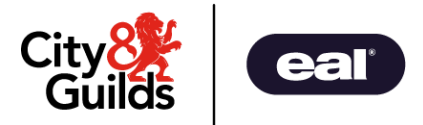

 Dewiswch Edityourprofileo'r gwympleni newid eich manylion.

#### Sylwch: Ni allwch newid yr Enw Defnyddiwr.

- Rydym yn argymell eich bod yn ychwanegu llofnod electronig.
- Mae'r tab Diogelwch yn caniatáu i chi newid eich cyfrinair.

• Select Edit your profile from the drop down to amend your details.

#### Note: You cannot amend the Username.

- We recommend that you add your electronic signature.
- The Security tab allows you to change your password.

| User Details                              |               |
|-------------------------------------------|---------------|
| Jsername *                                | Given Name *  |
| Providertest@cityandguilds.mailinator.com | Provider      |
| Email *                                   | Middle Name   |
| Providertest@cityandguilds.mailinator.com | Middle Name   |
| Purchase Order Number                     | Family Name * |
| Purchase Order Number                     | Test          |
| Signature Name                            | Telephone *   |
| Signature Name                            | 01543266812   |
| Signature<br>Clear Signature              |               |

### Creu defnyddwyr newydd Creating New User

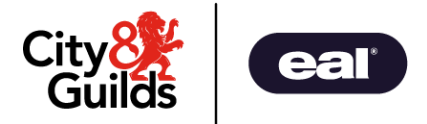

- Dewiswch Edit/View sub users o'r gwympleni ychwanegu neu olygu is-ddefnyddwyr.
- Dewiswch Create New Provider User i ychwanegu defnyddiwr Newydd

### Sylwch: cyfeiriad e-bost yr unigolyn y dylid ei roi fel Enw Defnyddiwr.

- Toglo'r Dulliau Mewngofnodi Caniatáu ar (glas)..
- Rhaid i'r cyfeiriad e-bost fod yn unigryw yn y system.
- I olygu defnyddwyr cliciwch ar y bensel wrth eu henw.

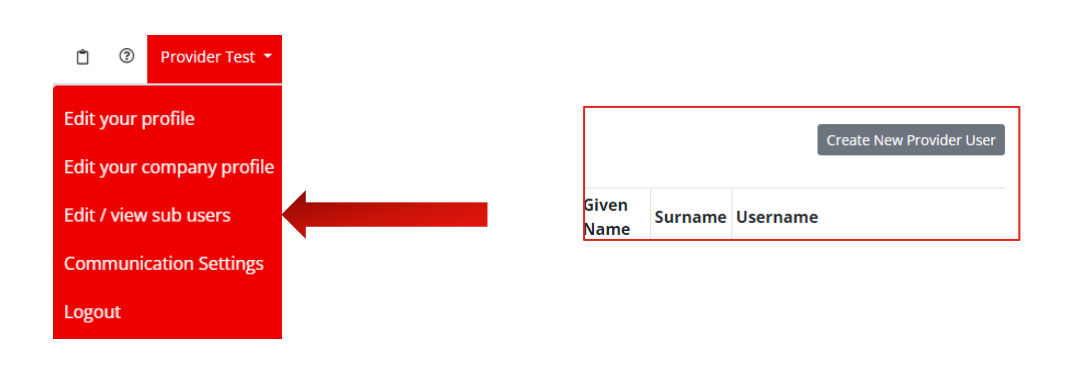

- Select **Edit/View sub users** from the dropdown to add or edit sub users.
- Select Create New Provider User to add a new user Note: the Username should be the user's email address.
- Toggle the Allow Login Methods on (blue).
- The email address needs to be unique in the system.
- To edit users, click on the pencil next to their name.

| Edit Provider Llser                 | ×                                                                            |   |            |          |      |
|-------------------------------------|------------------------------------------------------------------------------|---|------------|----------|------|
|                                     | <u> </u>                                                                     |   | Created    | Status   | Edit |
| User Details User Details Userame * | Given Name *                                                                 | - | 09/02/2021 | Active   | /    |
| Username<br>Email *                 | Given Name<br>Middle Name                                                    |   | 04/03/2021 | Inactive | -    |
| Email<br>Purchase Order Number      | Middle Name<br>Family Name *                                                 |   | 04/03/2021 | Active   | -    |
| Purchase Order Number               | Family Name<br>Telephone *                                                   |   | 26/03/2021 | Active   |      |
|                                     | Telephone<br>Allowed login methods                                           |   | 26/03/2021 | Active   | -    |
|                                     | Login using username/password     Login with Google     Login with Microsoft |   | 26/03/2021 | Active   | -    |
|                                     | Save Provider User                                                           |   | 15/06/2022 | Active   | /    |

 $\infty$